| Edit Options 81                                                     | ock [tem Becord Que<br>De l 1 1 1 1 1 1 1 1 1 1 1 1 1 1 1 1 1 1 | ny Tools Helo<br>E E E E E E E E E E E E E E E E E E E |             | ©   X                 |                         | BANNER AL |
|---------------------------------------------------------------------|-----------------------------------------------------------------|--------------------------------------------------------|-------------|-----------------------|-------------------------|-----------|
| neck Number:<br>endor:<br>heck Vendor:<br>heck Date:<br>encel Date: |                                                                 | Banac (05 ⊻)Am                                         | Check Type: |                       | ]                       |           |
| Decument                                                            | Document<br>Type                                                | Net<br>Amount                                          |             | fendar<br>sice Code 1 | Vendor<br>nvoice Amount |           |
| er Check Number<br>ord: 1/1                                         |                                                                 |                                                        |             |                       |                         | J         |

## Viewing Check Detail Information (FAICHKH)

1) Access the Check Payment History form (FAICHKH)

| Drack Developer F<br>Edit Options B<br>I II III III III                  | orms Runtime - Web.<br>Iack (tem Becord Q.<br>Roman (tem Becord Q.<br>Roman (tem Becord Q. )<br>Stary FAICHKH 7.0 (P | Open - FAICHIKH<br>Jery Icols Help<br>19 10 10 10 10 10 |                                                | ÷   ©  X               |                          | BANNER ADM |
|--------------------------------------------------------------------------|----------------------------------------------------------------------------------------------------|---------------------------------------------------------|------------------------------------------------|------------------------|--------------------------|------------|
| Check Number:<br>Vendor:<br>Check Vendor:<br>Check Date:<br>Cancel Date: | 10082424                                                                                                    | Bank: 💽                                                 | Amsouth Bank OS<br>Check Type:<br>Check Amount |                        |                          |            |
| Decement<br>Number                                                       | Decument<br>Type:                                                                                                    | Amount                                                  |                                                | Vendor<br>Invoice Code | Vendae<br>Invoice Amount |            |
|                                                                          |                                                                                                    |                                                         |                                                |                        |                          |            |
| ter benk number on v<br>cord 1/1                                         | which check was chawn                                                                                                | nvalu.     «ot                                          | IC+                                            |                        | inter El marco           | red David  |

2) Key in the Check or Direct Deposit number in the Check Number field as well as the Bank number in the Bank field (the majority of payments made are from Bank 05). From this part of the form, perform a Next Block to move to the check detail.

| Cracle Developer<br>File Edit Options                   | Forms Runtime - Web: Op<br>Block [tem Becord Quer<br>C D D   2 To ( 200<br>istory FAICHKH 7.0 (PRO | en - FAICHRH<br>y Jools Help<br>D) Stationstationstations | 國 - 专 - 恭         | ©   x                 |                                     | BANNER ADMIN   |                                                            |
|---------------------------------------------------------|----------------------------------------------------------------------------------------------------|-----------------------------------------------------------|-------------------|-----------------------|-------------------------------------|----------------|------------------------------------------------------------|
| Vendor:<br>Check Vendor:<br>Check Date:<br>Cancel Date: | 902017993 Dell Marketin<br>08-DEC-2006                                                             | GINE (105 ) AUSO<br>O, L.P.<br>CI                         | ieck Type;        | 14,400.0-             | ]<br>]                              |                | The total of the<br>check or direct<br>deposit transaction |
| Percument<br>Number<br>10213422<br>10213435             | Decument<br>Type<br>Invoice<br>Invoice<br>Invoice                                                  | Net<br>Amount<br>3,859.24<br>7,115.00<br>3,475.80         | * R03             | Vendar<br>Ivoice Cede | Vendor<br>nvoice Amount<br>3,009.24 |                | will be displayed on<br>the top block of the<br>form.      |
| 🐉 start 🔰 🧐                                             | Novel Group Wise - N 🏼 🌚 A                                                                         | AU Access - Mores M 🖓 PR                                  | ODSSO - Microsoft | 🕵 Oracle Develop      | er Par 📓 Newing Check ()            | ecal 🔍 9 Se AH |                                                            |

3) As you highlight the Banner Document Number on the left side of the block, the Vendor's invoice number and amount will display on the right side of the block.

| Oracle Developer<br>Edit Options<br>Cocurrent<br>Check Payment H<br>Check Number:<br>Vendor: | Forms Runtime - We<br>Block (tem Second<br>2 Jaquiny (FAUKVE)<br>Istory FAICHKH 7.0<br>10082424 *<br>902017993 Dell M | b: Open > FAICHNH<br>Query Tools Help<br>  20 10 10 10 10<br>  (PROD) Sectors<br>Bank: 105 10<br>arketing, LP. | Amsouth Bank 05             | ⊕  © X                              |                                      | BANNER ADMI    |
|----------------------------------------------------------------------------------------------|----------------------------------------------------------------------------------------------------|----------------------------------------------------------------------------------------------------|-----------------------------|-------------------------------------|--------------------------------------|----------------|
| Check Vendor:<br>Check Date:<br>Cancel Date:                                                 | 08-DEC-2006                                                                                                    |                                                                                                    | Check Type:<br>Check Amount | 2 14,40                             | 0.04                                 |                |
| Decument<br>Number                                                                           | Decument<br>Type<br>Invoice                                                                                           | Net<br>Amount<br>3,809.24                                                                                      | Â                           | Vendor<br>Involce Code<br>R80358412 | Vendor<br>Invoice Amount<br>3,009.24 |                |
| 10213422<br>10213535                                                                         | Invoice<br>Invoice                                                                                                    | 7,115.00<br>3,475.86                                                                                           | 2                           |                                     |                                      |                |
|                                                                                              |                                                                                                    |                                                                                                    |                             |                                     |                                      |                |
|                                                                                              |                                                                                                    |                                                                                                    |                             |                                     |                                      |                |
| ess Duplicate Item f                                                                         | for more information at                                                                                               | outfuls make                                                                                                   | ;<br>;<br>,                 |                                     |                                      | 2              |
| start 🦷 🧐                                                                                    | Novel GroupWise - N                                                                                                   | AU Access - Microsoft                                                                                          | TRODSSO - Microso           | 👫 🔹 🥵 Drack Dev                     | daper Par 🔁 Newing Ched              | (Detal 🤦 10/20 |

4) If you would like to view the details of the invoice payment, including the FOAP that it was paid from, select Options from the top menu then Document Inquiry (FAIINVE).

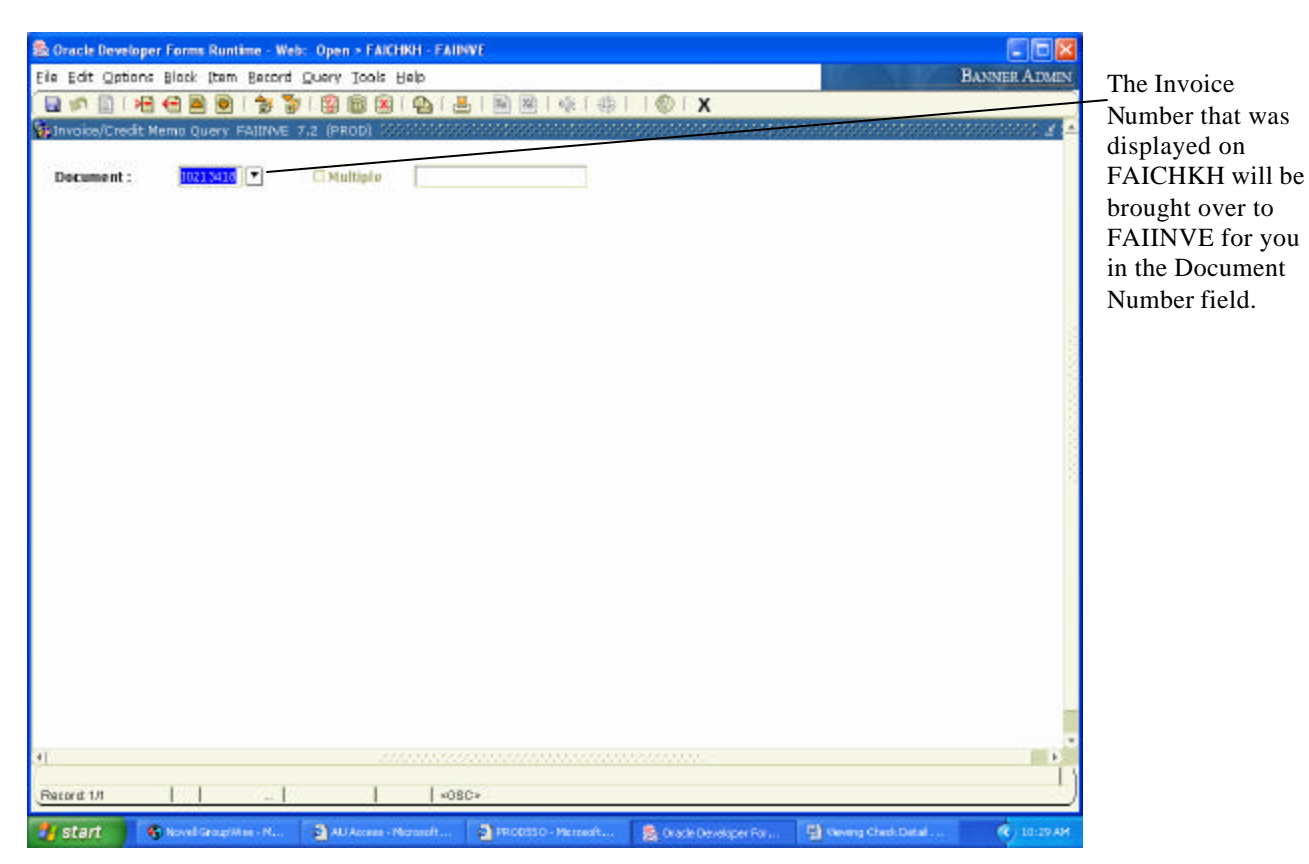

5) The FAIINVE form will be displayed. This form will show how the invoice was keyed into the system. Tab from the Document number field to display the Vendor name and Purchase Order/General Encumbrance number, if applicable.

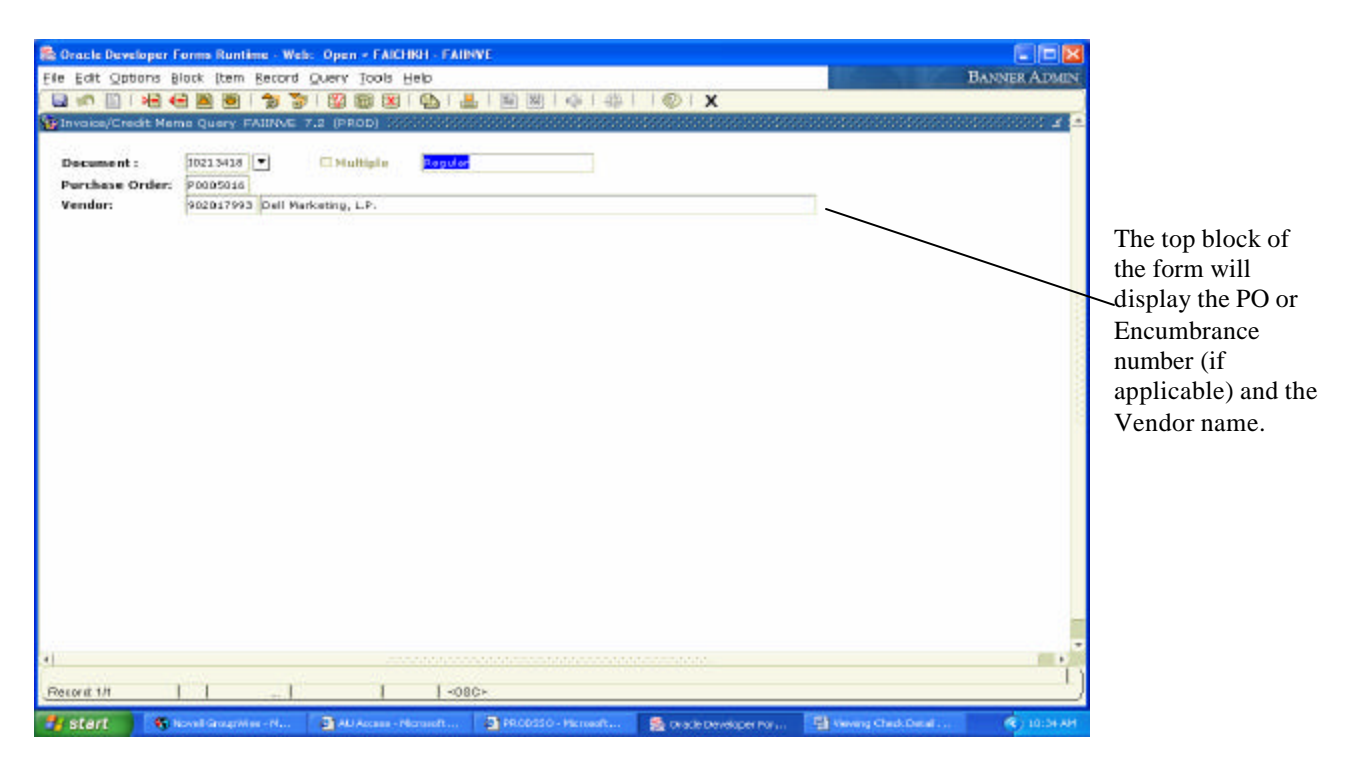

6) From this part of the form, perform a Next Block to move to the invoice detail.

|                                                                            | Forms Runtime - Web:                           | Open > FAICHIKH - FAIINVE                                                                                                    |                                                                        |                                                                     |
|----------------------------------------------------------------------------|------------------------------------------------|----------------------------------------------------------------------------------------------------|------------------------------------------------------------------------|---------------------------------------------------------------------|
| le Edit Options I                                                          | Black Item Becord Q                            | uery Tools Help                                                                                                    |                                                                        | BANNER /                                                            |
| invoice/Credit He                                                          | ma Query FAIINVE 7.                            | 2 (PROD)                                                                                                    | ₩ ¢[⊕  @                                                               | x                                                                   |
| Document :<br>Purchase Order:<br>Vendor:                                   | 10213418 *<br>90005016<br>902017993 Dell Marke | ENultiple Regular                                                                                                    |                                                                        |                                                                     |
| Directice/Credit Me<br>Invoice Date:<br>Check Vender:                      | mo Header FAIIDME 7                            | Z (PROD) Statistics and a statistics of the statistics of the stat | Cancel:                                                                | Document Accounting                                                 |
| Address Code:<br>Street Line 1:<br>Street Line 2:<br>Street Line 3:        | VR Sequence<br>PO Box 534118                   | e Number: 2                                                                                                    | Collects Tax:<br>City:<br>State or Province:<br>Notion:                | N Collects no tax es<br>Atlanta<br>GA ZIP or Postal Code: 303534118 |
| Discount Code:<br>Bank:<br>Vendor Invoice:<br>1099 Tax ID:<br>Income Type: | Pay<br>05 Amsouth Bank 05<br>R80355412         | ment Due: 08-DE 2006                                                                                                    | Credit Memo<br>Text Exists<br>Direct Deposit State<br>Direct Deposit O | ust ju<br>cerride                                                   |
|                                                                            | HENDESN                                        |                                                                                                    |                                                                        |                                                                     |

7) The Invoice/Credit Memo Header will display the address used for the payment and the Vendor's invoice number that was paid. To view additional information keyed for the invoice access the Options menu item as shown below.

|                                                                     | r Forms Runtime - Web                                               | i: Open > FAICHKH - FAIINVE           |                                                         |                                                                                                    |              |
|---------------------------------------------------------------------|---------------------------------------------------------------------|---------------------------------------|---------------------------------------------------------|----------------------------------------------------------------------------------------------------|--------------|
| e Edit Options                                                      | Block Item Becord                                                   | Query Tools Help                      |                                                         | and the second second se | BANNER AD    |
| dil Invoice   Header   View Ver View Do                             | Header<br>Additional Information<br>Indor Address<br>Stument Status | I I I I I I I I I I I I I I I I I I I | ◎   ゆ   ⊕     ◎                                         | X                                                                                                    | 1            |
| Vendor Account                                                      | itument indicators<br>dity Information<br>ing Amounts               | veting, L.P.                          |                                                         |                                                                                                    |              |
| Balancin<br>Invoice Docume                                          | ng/ Completion<br>Int Text (POATEXT)                                | 7.2 (#ROD)                            |                                                         | alapara dalapara dalapara dalapara                                                                                                    | andosonada 🖃 |
| invoice Date:                                                       | 13-NOU-2010                                                         | Transaction: 08-DEC-2006              | Cancel:                                                 | Document Account                                                                                                    | nting        |
| iddress Code:<br>Street Line 1:<br>Street Line 2:<br>Street Line 3: | Po Bax 14118                                                        | ce Namber: 2                          | Collects Tax:<br>City:<br>State or Province:<br>Nation: | N Collecta no taxee<br>Atlanta<br>Gû ZIP or Postal Codec                                                                                                    | 203534118    |
| iscount Code:<br>anlic                                              | D5 Amsouth Bank 05                                                  | syment Due: 08-05C-2005               | Credit Memo                                             |                                                                                                    |              |
| endor Invoice:<br>099 Tax ID:<br>ncome Type:                        | R 80756412                                                          | 1099 Vendor                           | Text Exists<br>Direct Deposit Stat<br>Direct Deposit O  | tus: u                                                                                                    |              |
| iser ID:<br>ctivity trate:                                          | HENDESN<br>DF-DEC-2006                                              |                                       |                                                         |                                                                                                    |              |
| comp crant.                                                         |                                                                     |                                       |                                                         |                                                                                                    |              |

8) To find the FOAP an invoice was keyed on access the Options menu item and select Accounting Amounts.

| Oracle Developer I                                                                                                    | Forms Runtime - Web: O       | pen > FAICHIGH - FAIINVE                                                                                                    |                  |                                                                                                    |                                         |            |              |
|----------------------------------------------------------------------------------------------------|------------------------------|----------------------------------------------------------------------------------------------------|------------------|----------------------------------------------------------------------------------------------------|-----------------------------------------|------------|--------------|
| ile Edit Options B                                                                                                    | lock [tem Becord Que         | ak Iools Helb                                                                                                    | a 1              |                                                                                                    | 1.00                                    |            | BANNER ADME  |
|                                                                                                    |                              | 9 8 8 <b>9</b> 8                                                                                                    | 1001414          | (©   X                                                                                                    |                                         |            |              |
| Invoice/Credit Ner                                                                                                    | mo Query FAIINVE 7.2         | (PROD)                                                                                                    |                  |                                                                                                    |                                         |            | 1            |
| Description                                                                                                    | 1022 2428                    | Multiple                                                                                                    |                  |                                                                                                    |                                         |            |              |
| Burchase Order                                                                                                    | 80005016                     | Hangara .                                                                                                    |                  |                                                                                                    |                                         |            |              |
| Vendor:                                                                                                    | 902017993 Dell Madoeti       | na, L.P.                                                                                                    |                  |                                                                                                    |                                         |            |              |
|                                                                                                    | Construction for an entering | and and a                                                                                                    |                  |                                                                                                    |                                         |            |              |
| Accounting Amoun                                                                                                    | ts FAIINNE 7.2 (PROD)        | 200000000000000000000000000000000000000                                                                                                    |                  |                                                                                                    | 555555555555555555555555555555555555555 | 0000000000 | 00000000 = 7 |
| And a state of the state of the |                              |                                                                                                    |                  |                                                                                                    |                                         |            |              |
| Commodity Reco                                                                                                    | rd Count: 1                  | Commodity:                                                                                                    | Document Accto D | istribution                                                                                                    | -                                       |            |              |
| Accounting Recor                                                                                                    | d Count:                     | Transaction Date:                                                                                                    | 08-DEC-2006      | Item:                                                                                                    | a                                       |            |              |
| Sequence:                                                                                                    | 1                            |                                                                                                    |                  | 0.01                                                                                                    |                                         |            |              |
|                                                                                                    |                              |                                                                                                    |                  |                                                                                                    |                                         |            |              |
| COA Yr                                                                                                    | Index Fund                   | Orgn Acct                                                                                                    | Prog             | Actv L                                                                                                    | ocn Pro                                 | Type       |              |
| A 07                                                                                                    | 101002                       | 134505 71000                                                                                                    | 1020             |                                                                                                    |                                         | U          |              |
| tert of the set                                                                                                    | 1                            | and the second second se |                  |                                                                                                    |                                         | 1.1        |              |
| Backs 10                                                                                                    | E amouth Bank OF             |                                                                                                    | Income Tener     |                                                                                                    |                                         |            |              |
| Dalies 10                                                                                                    | io perioduo i odile do       |                                                                                                    | incume rype.     |                                                                                                    |                                         |            |              |
|                                                                                                    | /                            |                                                                                                    |                  |                                                                                                    |                                         |            |              |
|                                                                                                    |                              |                                                                                                    |                  |                                                                                                    |                                         |            |              |
| C                                                                                                    | ommodity                     | Accounting                                                                                                    |                  |                                                                                                    | dicators                                | 8          |              |
| Approved:                                                                                                    | 3,809.24                     | 3,809,24                                                                                                    |                  | Partial/Tet                                                                                                    | el Liquidation:                         |            |              |
| Descount:                                                                                                    | 200                          | 100                                                                                                    |                  | Emperation Second                                                                                                    | ie:                                     |            |              |
| Additional:                                                                                                    |                              |                                                                                                    |                  | Suspense:                                                                                                    | 1                                       |            |              |
| Noticities.                                                                                                    |                              | 2,000,04                                                                                                    |                  | way, another                                                                                                    | iser in                                 |            |              |
| THE .                                                                                                    | /                            | 1                                                                                                    |                  |                                                                                                    |                                         |            |              |
|                                                                                                    | /                            |                                                                                                    |                  |                                                                                                    |                                         |            |              |
| Record: 1.4                                                                                                    |                              | <08C>                                                                                                    |                  |                                                                                                    |                                         |            |              |
|                                                                                                    |                              |                                                                                                    |                  | Province of the local division of the local division of the local | - Cetter                                |            |              |
| a stant                                                                                                    | eckel GloupMise - M          | AU Access - represent                                                                                                    |                  | Cracle Developer                                                                                                    | rar 🗐 tean                              | Creo Detal | 10139-1      |

9) The FOAP that the invoice was paid from will be displayed.

**Posted: 17-MAY-2007**